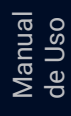

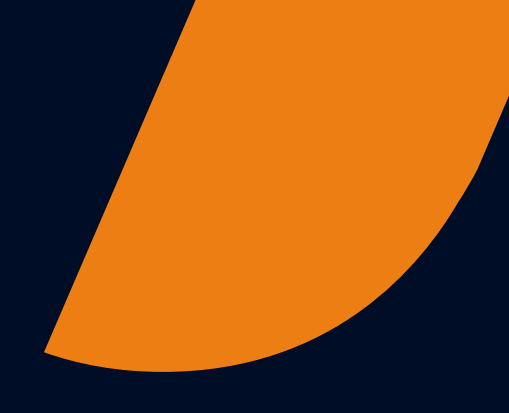

# Manual de usuario ciudadano **BuzónEc**

Febrero 2025

Febrero 2025

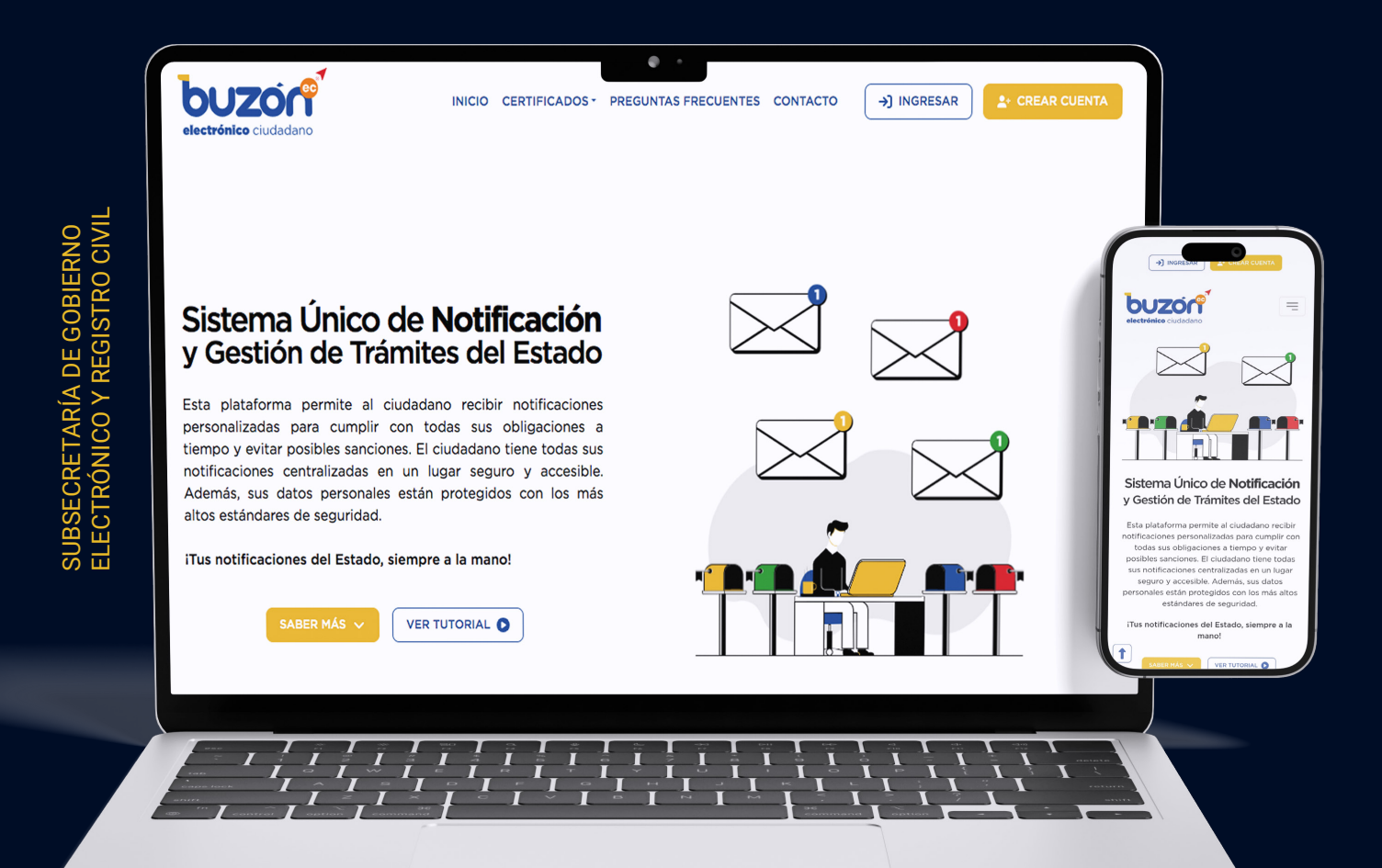

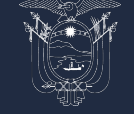

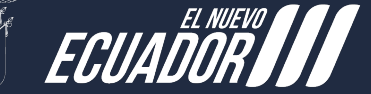

Ministerio de Telecomunicaciones y de la Sociedad de la Información

2025

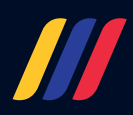

#### Presentación

# Este documento es una guía completa diseñada para ayudar a los usuarios a navegar y aprovechar al máximo las funcionalidades de esta plataforma,

misma que permitirá a las instituciones públicas del Estado Ecuatoriano mediante interconexión o directamente desde la plataforma envíen notificaciones a los ciudadanos, con la finalidad de que éstos procedan con la recepción y lectura de las mismas, para que ejerzan sus derechos y cumplan sus obligaciones de conformidad con la ley. En él, se detallan paso a paso los procesos de registro, acceso y uso de las herramientas disponibles, facilitando así una experiencia fluida y eficiente. Además, se incluyen secciones específicas sobre la recepción y envío de notificaciones. Con un enfoque en la claridad y la accesibilidad, para nuevos usuarios como para aquellos que buscan optimizar el uso de BuzónEC, garantizando que cada persona pueda beneficiarse de todas las ventajas que ofrece la plataforma.

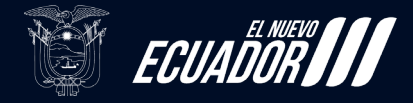

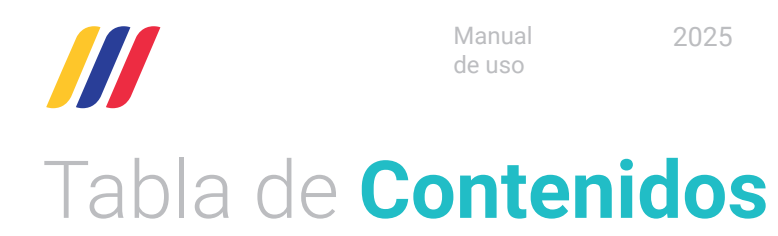

| Propósito<br>Alcance                                                        | 4<br>4 |
|-----------------------------------------------------------------------------|--------|
| Glosario de Términos                                                        | 5      |
| Abreviaturas                                                                | 5      |
| Contenido del Instructivo                                                   | 6      |
| Registro de Usuario                                                         | 7      |
| Acceso                                                                      | 7      |
| Formulario de Registro                                                      | /      |
| Finalizar el Registro                                                       | 8      |
| Activación de Cuenta                                                        | 10     |
| Acceso a la Plataforma<br>Novegor a la Página de Inicio de Seción           | 10     |
| Indregal a la Payina de Inicio de Sesión<br>Indregar Cradancialas           | 10     |
| Inigiar Sesión                                                              | 10     |
| Recuperación de Contraseña                                                  | 10     |
| Gestión de Notificaciones                                                   | 11     |
| Acceso                                                                      | 11     |
| Vista general                                                               | 11     |
| Recepción                                                                   | 12     |
| Visualizar                                                                  | 13     |
| Certificado de Activación de cuenta                                         | 15     |
| Acceso                                                                      | 15     |
| Vista general                                                               | 15     |
| Validador de certificados                                                   | 1/     |
| Acceso                                                                      | /      |
| Vista general                                                               | 17     |
| Ilustraciones                                                               |        |
| Ilustración 1. Enlace "Crear cuenta"                                        | 7      |
| Ilustración 2. Formulario de Registro de Ciudadano                          | 7      |
| Ilustración 3. Interfaz para firma de Acuerdo y Condiciones de uso          | 8      |
| Ilustración 4. Correo electrónico de activación de cuenta                   | 9      |
| Ilustración 5. Enlace "Ingresar"                                            | 10     |
| Ilustración 6. Formulario de inicio de sesión.                              | 10     |
| Ilustración /. Interfaz de Notificaciones.                                  | 11     |
| Ilustracion 8. Interfaz de Notificaciones.                                  |        |
| Ilustración 9. Numero de Notificación.                                      | 10     |
| Ilustración 11. Visualización de notificación enviada.                      | 12     |
| Ilustración 12. Correo electrónico de Notificación aperturada               | 13     |
| Ilustración 13. Visualización de Notificación con adjuntos                  | 14     |
| Ilustración 14. Certificado de activación de cuenta.                        | 15     |
| Ilustración 15. Interfaz generación de Certificado de Activación de Cuenta. | 15     |
| Ilustración 16. Certificado de Activación de Cuenta.                        | 16     |
| llustración 17. Validador de Certificados.                                  | 17     |
| llustración 18. Interfaz Validador de Certificados.                         | 17     |
| Ilustración 19. Validación de certificado.                                  | 18     |

Manual de uso 2025

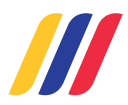

#### Propósito

El propósito del manual de usuario de BuzónEC es proporcionar a los usuarios una guía clara y accesible que les permita utilizar eficazmente la plataforma. Este manual busca facilitar el entendimiento de las diversas funcionalidades, desde el registro hasta la gestión de notificaciones, asegurando que cada usuario pueda aprovechar al máximo las herramientas disponibles.

Al estandarizar la información y presentar instrucciones detalladas, el manual contribuye a mejorar la experiencia del usuario, promoviendo un uso eficiente y seguro de BuzónEC.

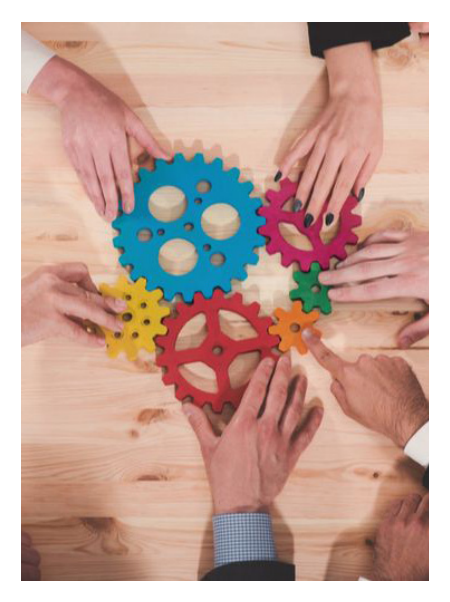

#### Alcance

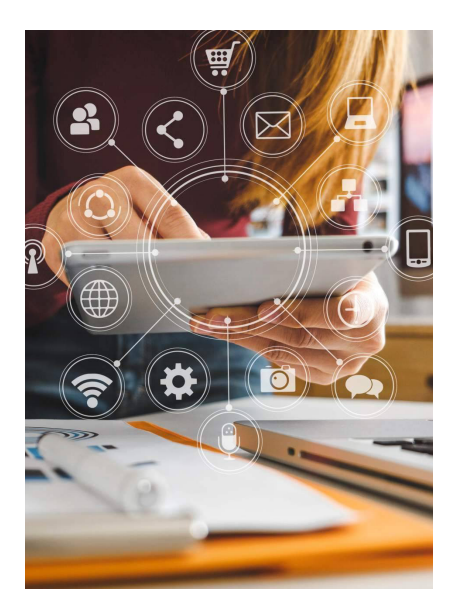

El alcance del manual de usuario de BuzónEC abarca todas las funcionalidades y características de la plataforma, proporcionando una visión integral de su uso. Este documento está diseñado para guiar a los usuarios en el proceso de registro, acceso y navegación por la interfaz, así como en la recepción y envío de notificaciones electrónicas. En resumen, el manual actúa como un recurso esencial que permite a los usuarios maximizar el potencial de BuzónEC y realizar sus trámites de manera eficiente y segura.

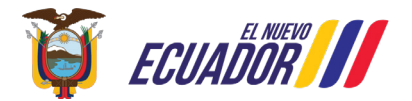

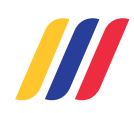

202

# **Glosario de Términos**

**Captcha:** es una herramienta de seguridad en línea que verifica si un usuario es humano o un programa automatizado. Generalmente, presenta desafíos como identificar letras distorsionadas o seleccionar imágenes específicas. Su objetivo

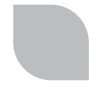

# Abreviaturas

**Pdf:** Un archivo con extensión PDF (Portable Document Format) es un tipo de documento digital que mantiene el formato original de texto, imágenes y gráficos. Es ampliamente utilizado para compartir documentos porque se puede abrir en diferentes dispositivos y sistemas operativos sin perder su apariencia. Los archivos PDF son ideales para informes, formularios y cualquier contenido que requiera un diseño fijo.

**Doc:** Un archivo con extensión DOC es un documento creado principalmente con Microsoft Word. Este formato permite la edición de texto, la inclusión de imágenes y el uso de diferentes estilos de formato.

**XIs:** Un archivo con extensión XLS es un documento de hoja de cálculo creado principalmente con Microsoft Excel. Este formato permite organizar, calcular y analizar datos en tablas, utilizando fórmulas y funciones.

**Ppt:** Un archivo con extensión PPT es una presentación creada principalmente con Microsoft PowerPoint. Este formato permite combinar texto, imágenes, gráficos y multimedia en diapositivas para facilitar la comunicación visual.

**Jpeg, Jpg**: Un archivo con extensión JPEG (o JPG) es un formato de imagen digital que utiliza

es prevenir el spam y proteger sitios web de accesos no autorizados.

**Aperturado:** se refiere al estado de un documento que ha sido abierto o iniciado.

compresión para reducir el tamaño del archivo. Es muy común para fotografías y gráficos en la web debido a su capacidad de mantener buena calidad con un tamaño reducido.

**Png:** Un archivo con extensión PNG es un formato de imagen digital que utiliza compresión sin pérdida, lo que significa que no se pierde calidad al guardarlo. Es ideal para gráficos, logotipos y cualquier imagen que requiera transparencias.

**Zip:** Un archivo con extensión ZIP es un formato de archivo comprimido que agrupa uno o más archivos en un solo contenedor. Este formato reduce el tamaño total de los archivos, facilitando su almacenamiento y envío.

**Rar:** Un archivo con extensión RAR es un formato de archivo comprimido que permite agrupar y reducir el tamaño de uno o más archivos. Ofrece una mayor tasa de compresión que otros formatos, lo que lo hace eficiente para almacenar y compartir datos.

**Csv:** Un archivo con extensión CSV (Comma-Separated Values) es un formato de texto que almacena datos tabulares en forma de columnas, separadas por comas. Es comúnmente utilizado para intercambiar información entre aplicaciones, como hojas de cálculo y bases de datos.

> Ministerio de Telecomunicaciones y de la Sociedad de la Información

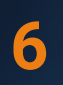

2025

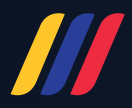

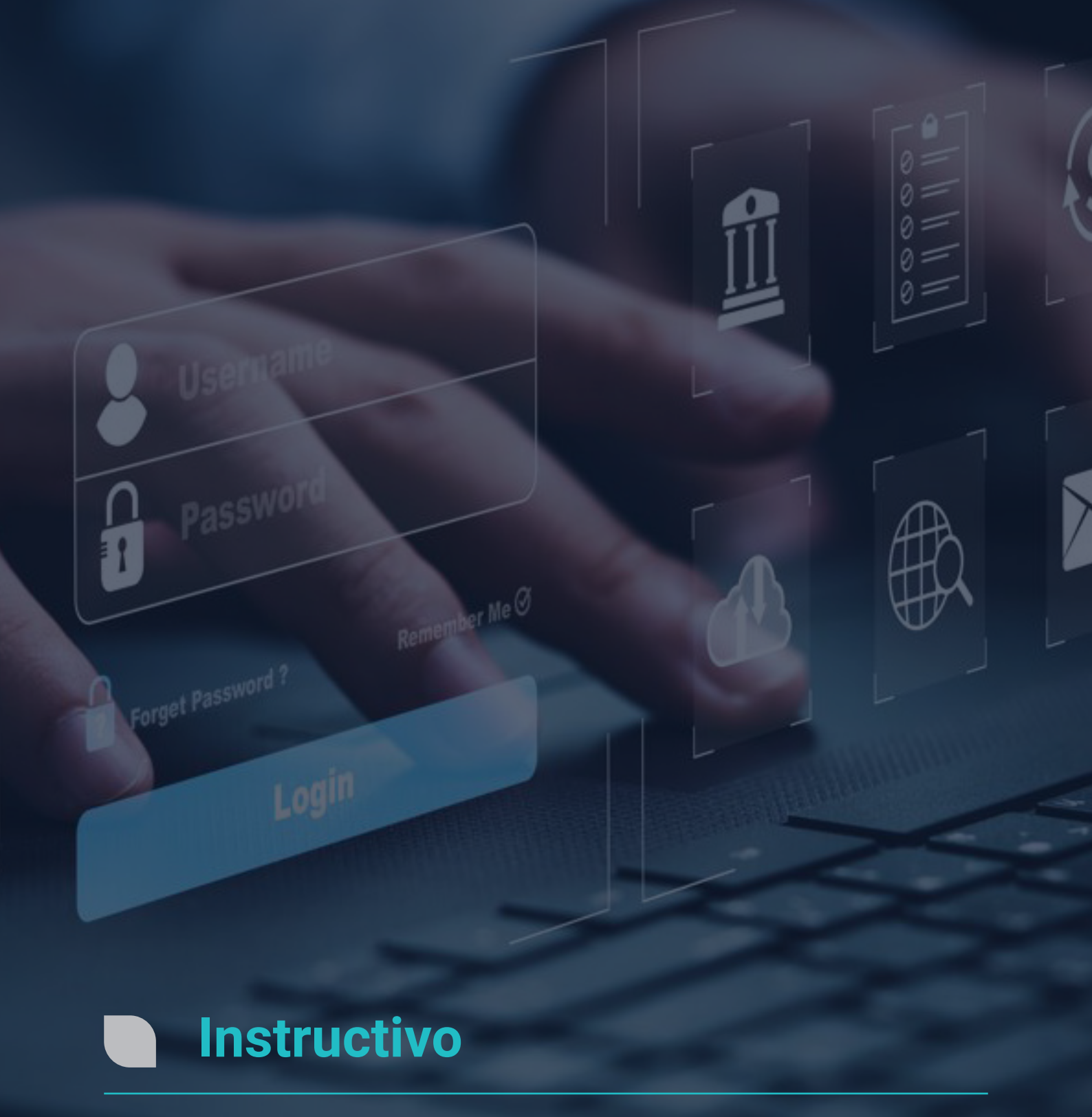

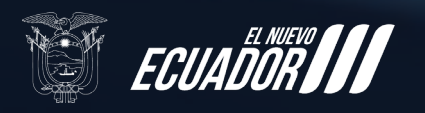

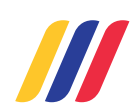

# Registro de Usuario

Acceso

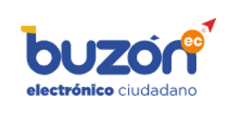

INICIO CERTIFICADOS - PREGUNTAS FRECUENTES CONTACTO

→] INGRESAR

Ilustración 1. Enlace "Crear cuenta"

Para comenzar el proceso de registro, da clic sobre el botón "Crear cuenta" o dirígete a la página de registro de BuzónEC en https://www.buzon.gob.ec/registration.

Si no cuentas con certificado de firma digital debes acercarte a la Dirección General de Registro Civil, Identificación y Cedulación para que realices el registro de manera presencial.

#### Formulario de Registro

|                             | Registrar Ciudadano,                                                                                                    |
|-----------------------------|----------------------------------------------------------------------------------------------------|
| introdu                     | zca los datos solicitados, los marcados con un asterisco (*) son obligato                                                                                                    |
|                             |                                                                                                    |
| Númer                       | o de Identificación *                                                                                                    |
| Ingrese lo                  | s 10 digitos mostrados en su tarjeta de identificación (cédula de identidad/ciudadania).                                                                                                    |
| Nombr                       | es *                                                                                                    |
| Datos car                   | gados automáticamente                                                                                                    |
| Correo                      | electrónico *                                                                                                    |
| Registre u                  | n correo personal                                                                                                    |
| C Act                       | ierdo y condiciones de uso Revisa el <u>acuerdo y condiciones de uso</u> , para guardar tu registro acepta                                                                                                    |
| con                         | diciones.                                                                                                    |
| con<br>CAPT                 | cha *                                                                                                    |
| CAPT                        | cha * e P 4 C                                                                                                    |
| CAPT                        | deciones.<br>CHA *<br><sup>e</sup> <sub>P</sub> 4 <sub>C</sub><br>¿Cuál es el código de la imagen? *                                                                                                    |
| CAPT                        | deciones.<br>CHA *<br><sup>e</sup> <sub>P</sub> 4 <sub>C</sub><br>¿Cuál es el código de la imagen? *<br>Introduzce los caractores mostrados en la imagen.                                                              |
| CAPT<br>Esta pre<br>automat | deciones.<br>CHA *<br>e p 4 c<br>¿Cuál es el código de la imagen? *<br>Introduzca los caractores mostrados en la imagen.<br>gunta es para comprobar si usted es un visitante humano y prevenir envíos de spam<br>zado. |

Una vez en la página de registro, se te presentará un formulario que deberás completar con la siguiente información:

Número de Identificación: Escribe los 10 dígitos mostrados en su tarjeta de identificación (cédula de identidad/ciudadanía).

**Nombres:**Los valores correspondientes a nombres y apellidos se obtendrán automáticamente del número de identificación ingresado. En caso de que suceda algún error, el sistema mostrará el mensaje informativo.

Correo Electrónico: Proporciona una dirección de correo electrónico personal válida, que será utilizada para la verificación y recuperación de contraseña.

Ilustración 2. Formulario de Registro de Ciudadano

| 0 |
|---|
| a |

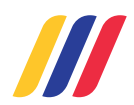

| Firmar ac                                                                  | uerdo y condiciones de uso,                                                                            |
|----------------------------------------------------------------------------|----------------------------------------------------------------------------------------------------|
| introduzca lo<br>un a                                                      | s datos solicitados, los marcados cor<br>sterisco (*) son obligatorios.                                |
| Seleccione el méto                                                         | odo para firmar electrónicamente                                                                       |
| <ul> <li>Desde este si</li> <li>Desde el siste<br/>token o cédu</li> </ul> | itio (válido para certificados en archivo)<br>ema FirmaEC (válido para certificados en archivo,<br>la) |
| Certificado en arch<br>Elegir archivo                                      | vo*<br>No se ha seleccionado ningún archivo                                                            |
| Suba su archivo de fi                                                      | rma digital                                                                                            |
| Contraseña *                                                               |                                                                                                    |
|                                                                            | Firmar                                                                                                 |
|                                                                            |                                                                                                    |

Ilustración 3. Interfaz para firma de Acuerdo y Condiciones de uso

#### Finalizar el Registro

**Acuerdo y condiciones de uso:** Antes de finalizar el registro, asegúrate de leer y aceptar los términos y condiciones de uso de la plataforma. Esto es fundamental para garantizar que comprendes las políticas de BuzónEC.

Para aceptar los términos y condiciones de uso, debes firmarlo, para esto puedes usar 2 métodos: directamente desde la plataforma (recomendado solo para certificados tipo archivo) o también puedes usar la aplicación FirmaEC la misma que debe estar instalada en tu equipo (con este método puedes seleccionar con qué tipo de certificado deseas firmar archivo: token o cédula).

En caso de firmar directo en la plataforma, debe seleccionar el archivo e ingresar la contraseña; para FirmaEC la aplicación le indicará los pasos a seguir.

**Captcha:** Para finalizar el registro a modo de verificación debes ingresar en el cuadro de texto los caracteres mostrados en la imagen.

Haz clic en el botón "Registro" para enviar tu información. Si todos los datos son correctos, recibirás un mensaje de confirmación en la pantalla.

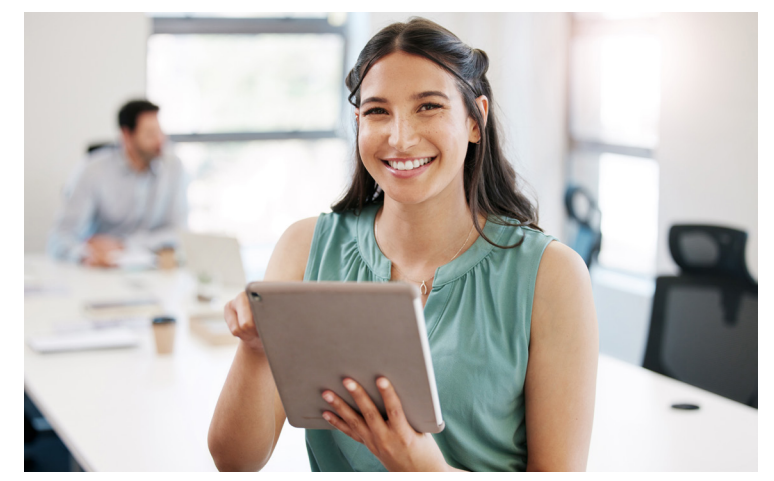

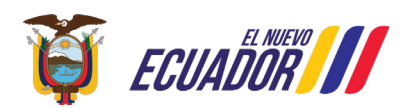

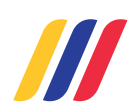

2025

## 9

#### Activación de Cuenta

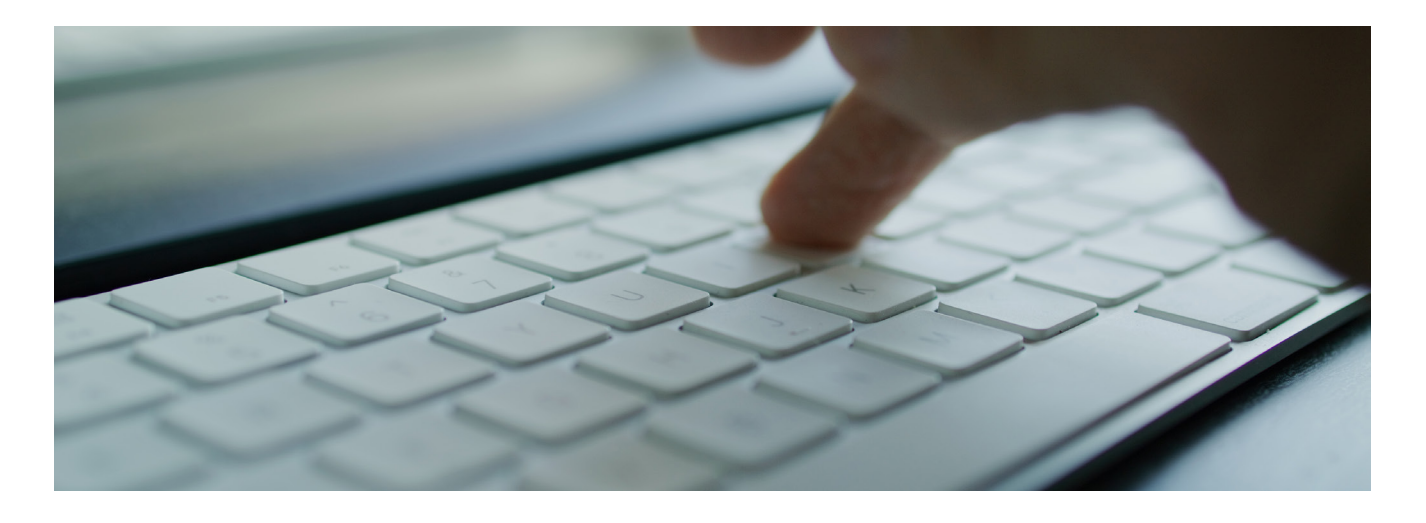

Revisa tu correo electrónico para encontrar un mensaje que indica que tu cuenta está activada y te da las instrucciones a seguir para iniciar sesión y establecer tu contraseña. Haz clic en el enlace proporcionado y sigue las instrucciones, si no recibes el correo, verifica en tu carpeta de spam. El enlace enviado al correo es de un solo uso.

| Activación de cuenta en BuzónEC Recibidos ×                                                                                          |
|----------------------------------------------------------------------------------------------------|
| BuzónEC <notificacion.buzon@gobiernoelectronico.gob.ec><br/>para mí ▼</notificacion.buzon@gobiernoelectronico.gob.ec>                |
| Estimado/a >>TU NÚMERO DE IDENTIFICACIÓN<<                                                                                           |
| Su cuenta en el sistema BuzónEC ha sido activada.                                                                                    |
| Usted puede ahora iniciar sesión haciendo click en este enlace o copiándolo y pegándolo en su navegador:                             |
| http://www.buzon.gob.ec/user/reset/***********************************                                                               |
| Este enlace solo puede ser usado una vez para iniciar sesión y lo llevará a usted a una página donde podrá establecer su contraseña. |
| Después de establecer su contraseña, usted podrá iniciar sesión en http://www.buzon.gob.ec/user utilizando:                          |
| usuario: >>TU NÚMERO DE IDENTIFICACIÓN<<<br>Contraseña: >>LA CONTRASEÑA QUE DEFINISTE<<                                              |
| IMPORTANTE: Si no solicitó la creación de un usuario, simplemente ignore este correo electrónico y no realice ningún cambio.         |
| Atentamente.<br>Sistema Único de Notificaciones y Gestión de Trámites del Estado BuzónEC                                             |
| Nota: Este mensaje fue enviado automáticamente, por favor no lo responda                                                             |
|                                                                                                    |

Ilustración 4. Correo electrónico de activación de cuenta

2025

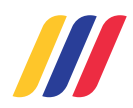

# Acceso a la Plataforma

#### Navegar a la Página de Inicio de Sesión

Para acceder a tu cuenta de BuzónEC, da clic sobre el botón "Ingresar" o dirígete a la página de inicio de sesión en *https://www.buzon.gob.ec/user/login.* 

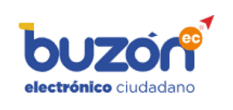

INICIO CERTIFICADOS - PREGUNTAS FRECUENTES CONTACTO

→) INGRESAR

Ilustración 5. Enlace "Ingresar"

#### **Ingresar Credenciales**

|                     | iniciar sesion en el sistema,                                                          |
|---------------------|----------------------------------------------------------------------------------------|
|                     | introduzca nombre de usuario y contraseña para iniciar sesión en el sistema.           |
| Iniciar sesión      | Restablecer su contraseña                                                              |
| Número de ider      | ttificación *                                                                          |
| scriba su nombre    | de usuario en BuzónEC.                                                                 |
| Contraseña *        |                                                                                        |
| scriba la contrasei | ia asignada a su nombre de usuario.                                                    |
| САРТСНА             | *                                                                                      |
|                     | L3 ( F                                                                                 |
|                     | 561                                                                                    |
|                     | ¿Cuál es el código de la imagen? *                                                     |
|                     | Introduzca los caracteres mostrados en la imagen.                                      |
|                     | para comprobar si usted es un visitante humano y prevenir envíos de spam automatizado. |
| sta pregunta es     |                                                                                        |

Ilustración 6. Formulario de inicio de sesión.

## Iniciar Sesión

Haz clic en el botón "Iniciar Sesión" para acceder a tu cuenta. Si las credenciales son correctas, serás redirigido a tu panel de usuario.

#### Recuperación de Contraseña

Si has olvidado tu contraseña, puedes hacer clic en el enlace "Restablecer su contraseña" que se encuentra en la página de inicio de sesión. Se te

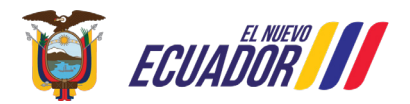

Una vez en la página de inicio de sesión, verás campos para ingresar tus credenciales:

Número de Identificación: Escribe los 10 dígitos mostrados en su tarjeta de identificación (cédula de identidad/ciudadanía), debes ingresar el mismo número de identificación usado en el "Registro de Usuario".

**Contraseña:** Escribe la contraseña que creaste en la "Activación de Cuenta".

**Captcha:** A modo de verificación debes ingresar en el cuadro de texto los caracteres mostrados en la imagen.

guiará a través de un proceso para restablecerla, que incluye el envío de un correo electrónico con un enlace para crear una nueva contraseña.

En caso de no recordar el correo electrónico registrado para restablecer su contraseña, debe acercarse a la Dirección General de Registro Civil, Identificación y Cedulación.

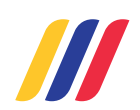

# Gestión de Notificaciones

Acceso

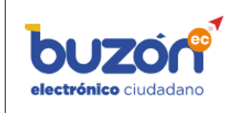

INICIO CERTIFICADOS - PREGUNTAS FRECUENTES CONTACTO NOTIFICACIONES

Ilustración 7. Interfaz de Notificaciones.

Una vez que hayas iniciado sesión en la plataforma BuzónEC, navega al enlace "Notificaciones" en el menú principal o dirígete a https://www.buzon.gob.ec/admin/notification.

#### Vista general

Verás una lista de todas las notificaciones disponibles, recibidas como ciudadano. Cada notificación puede incluir información como:

|             | ar notificacior |                        |            |                 | Estado      |    | Rol en el s | istema *     |          |
|-------------|-----------------|------------------------|------------|-----------------|-------------|----|-------------|--------------|----------|
| Institución | 0               | Dependencia            | O Número o | le notificación | Todos       | ~  | Ciudadar    | no           | ~        |
|             |                 |                        | Tipo de de | stinatario      | Fecha desde |    | Fecha hast  | ta           |          |
| Número de r | eferencia       | Número de proceso inte | Todo(s)    | ~               | dd/mm/aaaa  | Ē  | dd/mm/a     | 8888         |          |
|             |                 |                        |            | ₿ Limp          | iar Q Buso  | ar |             |              |          |
|             |                 |                        |            |                 | ID          |    | Número de   | Número<br>de | Fecha de |

Ilustración 8. Interfaz de Notificaciones.

Número

Nuevo BEC-MINTEL-DIPSE-2024-00025

Ilustración 9. Número de Notificación.

**Número:** Identificador único de la notificación en toda la plataforma; cuando la notificación aún no ha sido abierta, antecediendo el número se incorpora el texto "Nuevo".

**Institución:** Nombre la institución que envía la notificación.

Dependencia: Dependencia de la

institución que envía la notificación.

**Destinatario:** Nombres completos de la persona que recibe la notificación.

**Tipo:** Puede ser Personal, en caso de que se reciba a título personal, o Representante, en caso de que corresponda a una representación personal o institucional.

> Ministerio de Telecomunicaciones y de la Sociedad de la Información

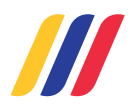

**ID. Representado:** Para el caso de recibir notificaciones como Representante de una persona o institución en este espacio se muestra el número de identificación o el RUC según corresponda.

2025

**Número de referencia:** Número de referencia interno de la institución.

Número de proceso: Número de proceso/trámite interno de cada institución.

**Asunto**: Breve descripción del contenido de la notificación.

Asunto: Breve descripción del contenido de la Fecha de Envío: Cuándo se envió la notificación.

#### Recepción

La recepción de una notificación en la plataforma BuzónEC se anuncia por medio de un correo electrónico enviado a la cuenta registrada en el "Registro de Usuario" de la siguiente manera:

| BuzónEC: Notif                                             | ïcación recibida                                     | Recibidos ×                                                                                       |
|------------------------------------------------------------|------------------------------------------------------|---------------------------------------------------------------------------------------------------|
| BuzónEC <notificacion.bu<br>para mí 👻</notificacion.bu<br> | uzon@gobiernoelectronico.go                          | b.ec>                                                                                             |
|                                                            | Sistema Único d                                      | le Notificación y Gestión de Trámites del Estado BuzónEC                                          |
|                                                            | Estimado(a) :<br>NOMBRES COMPLETOS                   | DE LA PERSONA QUE RECIBE LA NOTIFICACIÓN                                                          |
|                                                            | Ha recibido una notifica<br>https://www.buzon.gob.ec | ción en el sistema, por favor revise su bandeja de Notificaciones ingresando a                    |
|                                                            | Información general de la n                          | otificación:                                                                                      |
|                                                            | Fecha:<br>N°. de Notificación:                       | FECHA Y HORA EN QUE SE ENVIÓ LA NOTIFICACIÓN<br>NÚMERO ÚNICO DE IDENTIFICACIÓN DE LA NOTIFICACIÓN |
|                                                            | Saludos cordiales,<br>Soporte BuzónEC.               |                                                                                                   |
|                                                            | Nota: Este me                                        | nsaje fue enviado automáticamente por el sistema, por favor no lo responda.                       |

Ilustración 10. Correo electrónico de Notificación recibida.

Con este anuncio podremos acceder a la bandeja de notificaciones para visualizar el contenido de la misma.

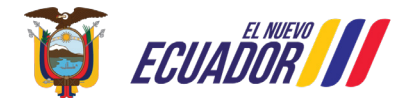

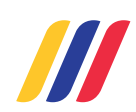

2025

#### Visualizar

Haz clic en el enlace marcado en el número de la notificación. Esto abrirá una ventana con más información, incluyendo el contenido completo y en caso de tener adjuntos un enlace para el acceso. Las notificaciones al aperturarlas se muestran de la siguiente manera:

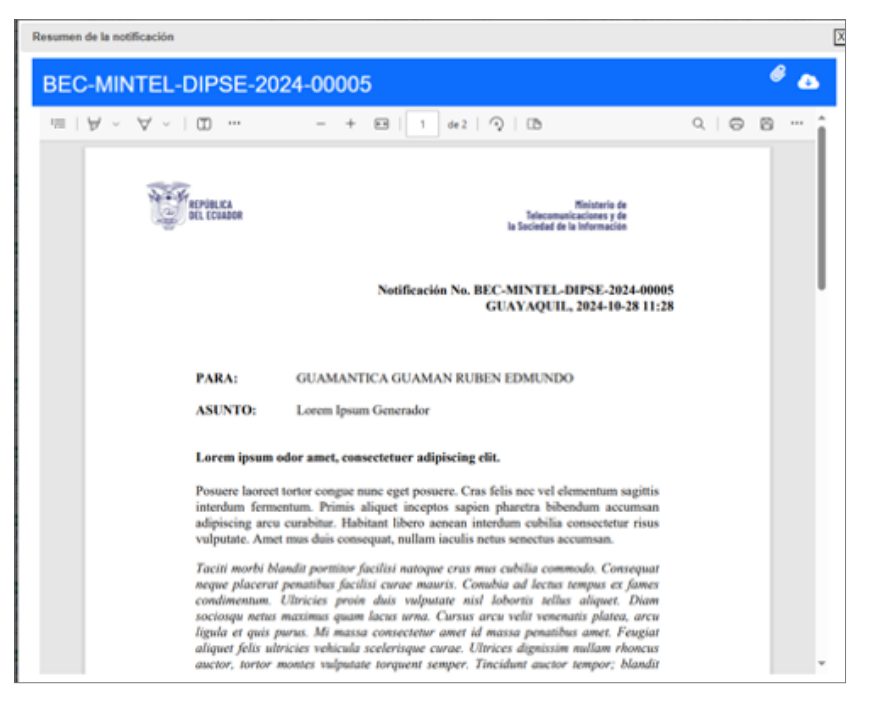

Ilustración 11. Visualización de notificación enviada.

Siempre que se apertura una notificación se anunciará esa acción por correo electrónico de la siguiente manera:

|   | BuzónEC: Notificación aperturada D Recisidos x                                                         |      | × | 8 | ß |
|---|----------------------------------------------------------------------------------------------------|------|---|---|---|
| • | BuzónEC -notificacion.buzon@gobiernoelectronica.gob.ec> 1122a.m. (hace 41 minutos)<br>para mi +        | ¢    | 9 | ← | : |
|   | Sistema Único de Notificación y Gestión de Trámites del Estado Buzó                                    | onEC | 2 |   |   |
|   | Extimedo(a) .<br>GUAMANTICA GUAMAN RUBEN EDMUNDO                                                       |      |   |   |   |
|   | He aperturado una notificación en el sisteme.                                                          |      |   |   |   |
|   | Información general de la notificación.                                                                |      |   |   |   |
|   | Fecha:         2024 10:28 11:22:16           N°. de Notificación:         BEC DIGERCIC DCER 2024 00045 |      |   |   |   |
|   | Saludos condiales,<br>Soporie BuzónEC.                                                                 |      |   |   |   |
|   | Nota: Este mensaje fue enviado automáticamente por el sistema, por favor no lo responda.               |      |   |   |   |

Ilustración 12. Correo electrónico de Notificación aperturada.

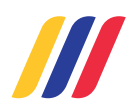

En la parte superior derecha los íconos que permiten la descarga de la notificación y la advertencia gráfica que existe(n) un adjunto(s) que lo podemos visualizar.

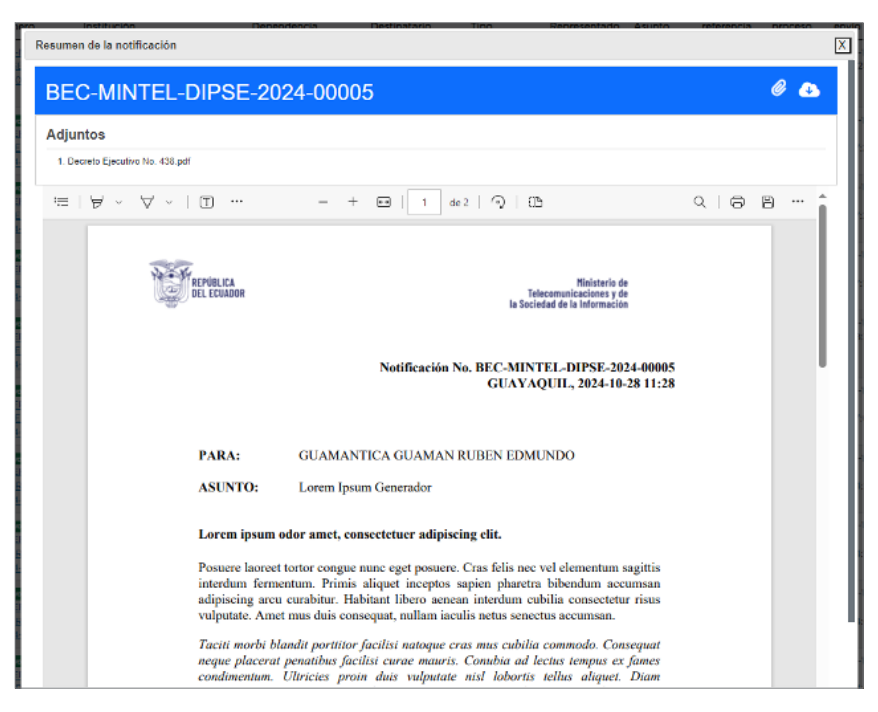

Ilustración 13. Visualización de Notificación con adjuntos.

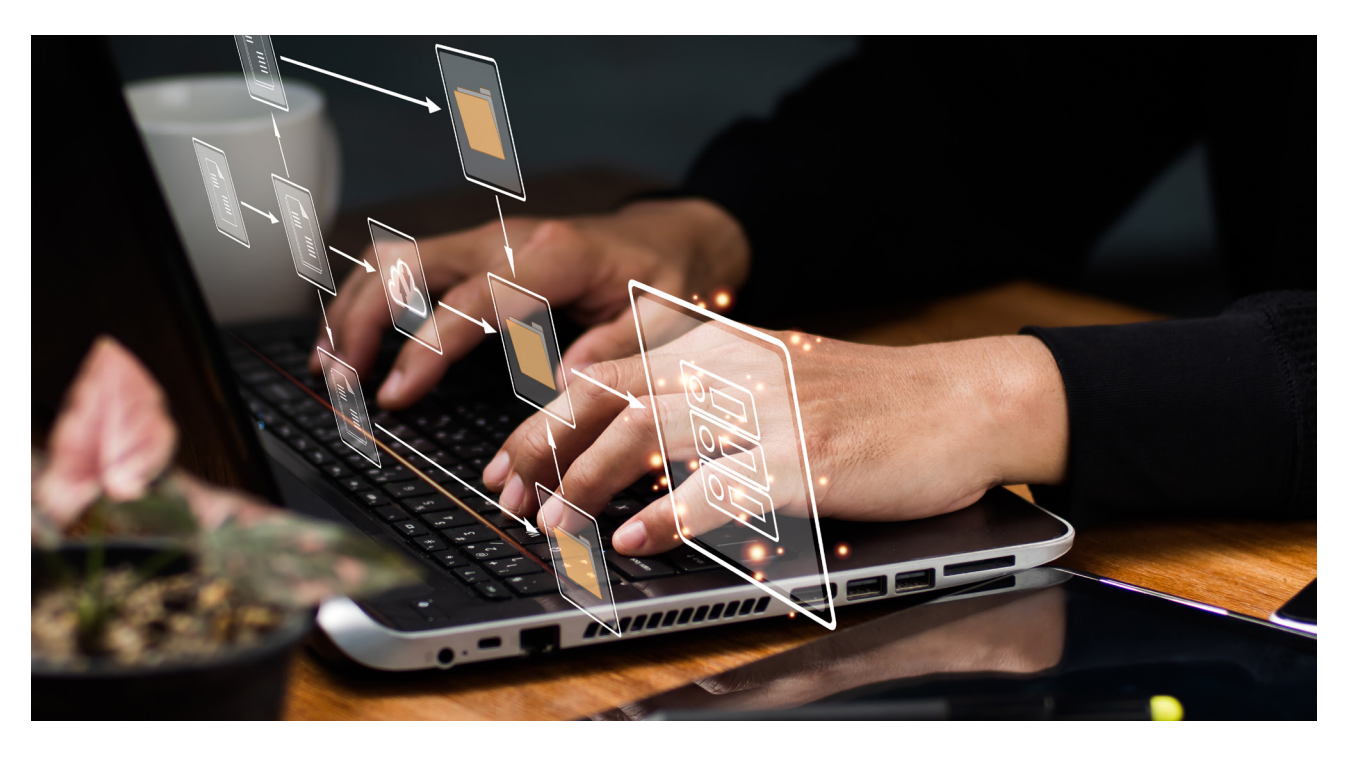

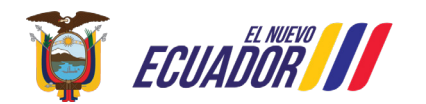

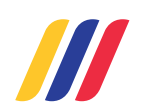

# Certificado de Activación de cuenta

Acceso

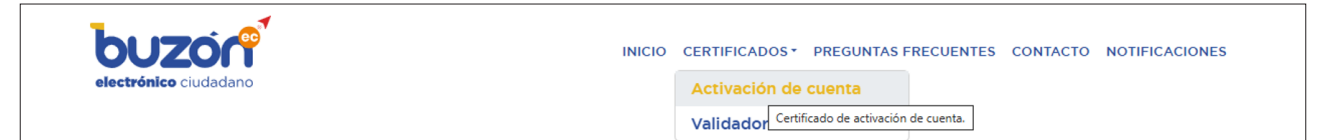

Ilustración 14. Certificado de activación de cuenta.

Una vez que hayas iniciado sesión en la plataforma de BuzónEC, navega al enlace "Activación de cuenta" en el menú "Certificados" o dirígete a *https://www.buzon.gob.ec/report/active*.

#### Vista general

En esta sección, puedes descargar el certificado que detalla los datos de activación de un ciudadano en la plataforma BuzónEC. Puede incluir información como:

|       | Certificado de Activación de Cu                                                          | enta,           |
|-------|------------------------------------------------------------------------------------------|-----------------|
| intro | oduzca los datos solicitados, los marcados con u<br>son obligatorios.                    | n asterisco (*) |
|       | Ciudadano *<br>GUAMANTICA GUAMAN RUBEN EDMUNDO<br>Ingrese el número de cédula o nombres. | 0               |
|       | Descargar                                                                                |                 |

Ilustración 15. Interfaz generación de Certificado de Activación de Cuenta.

Ciudadano: Número de identificación o nombres.

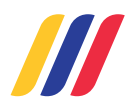

Con la coincidencia del valor ingresado se habilitará la descarga del certificado con el siguiente contenido:

| REPÚBLICA                                                                                                    | Dirección General de Registro Civil,                                                                                               |
|----------------------------------------------------------------------------------------------------|----------------------------------------------------------------------------------------------------|
| DEL ECUADOR                                                                                                   | Identificación y Cedulación                                                                                                    |
|                                                                                                    |                                                                                                    |
| CERTIFICADO                                                                                                   | DE ACTIVACIÓN DE CUENTA                                                                                                    |
| CERTIFICADO                                                                                                   | DE ACTIVACIÓN DE CUENTA                                                                                                    |
| La Dirección General de Regist                                                                                | ro Civil Identificación y Cedulación, certifica que                                                                                |
| número 1716871122, registra er                                                                                | a el Sistema Único de Notificación y Gestión de                                                                                    |
| Trámites del Estado (BuzónEC), la                                                                             | a siguiente información:                                                                                                    |
| Nombres:                                                                                                    | GUAMANTICA GUAMAN RUBEN EDMUNDO                                                                                                    |
| Número de documento de identificación                                                                         | n: 1716871122                                                                                                    |
| Fecha de activación:                                                                                          | 2024-10-18                                                                                                    |
| Tipo de activación:                                                                                           | Virtual                                                                                                    |
| Estado:                                                                                                    | Activo                                                                                                    |
| Nombre de la institución:                                                                                     | N/A                                                                                                    |
| DAPORTANTE: La información proporcionada en e<br>saministrada por la ciudadania y la DIGERCIC.                | este documento es la que consta en BazinEC, que se alimenta de la información                                                      |
| La DIGERCIC se exime de cualquier responsabilidad<br>divulgada o publicitada con fines ajenos a los estableci | que devenga del mal uso de la información aquí presentada, la misma no podrá ser<br>dos en el marco de la normativa legal vigente. |
|                                                                                                    | <b>国教教理</b> 国                                                                                                    |
|                                                                                                    |                                                                                                    |
|                                                                                                    | 1247-262                                                                                                    |
|                                                                                                    |                                                                                                    |
|                                                                                                    |                                                                                                    |
|                                                                                                    | Atentamente,                                                                                                    |
| DIRECCIÓN GENERAL E                                                                                           | DE REGISTRO CIVIL IDENTIFICACIÓN Y                                                                                                 |
|                                                                                                    | CEDULACIÓN                                                                                                    |
|                                                                                                    |                                                                                                    |
| Fordes y hore de emisión: 20/10/2024 12:35:5                                                                  | 1                                                                                                    |
| Id. Certificado: BEC22ac-21                                                                                   |                                                                                                    |
| Válido por 72 horas a partir de su emisión                                                                    |                                                                                                    |
|                                                                                                    |                                                                                                    |
|                                                                                                    |                                                                                                    |
|                                                                                                    |                                                                                                    |
|                                                                                                    |                                                                                                    |
|                                                                                                    |                                                                                                    |
|                                                                                                    |                                                                                                    |
|                                                                                                    |                                                                                                    |
|                                                                                                    |                                                                                                    |
|                                                                                                    |                                                                                                    |
|                                                                                                    | 1/1                                                                                                    |
| Dirección: Amazonas N37-61 y Naciones Unidas<br>Códine cestal: 120507 / Colte - Escaler                       | E HICH                                                                                                    |
| Teléfono: 023 731150                                                                                          | ECUADOR                                                                                                    |
| a series a filment and franceses                                                                              |                                                                                                    |
|                                                                                                    |                                                                                                    |

Ilustración 16. Certificado de Activación de Cuenta.

El certificado descargado tiene una validez de 72 horas a partir de su generación.

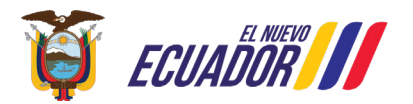

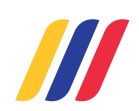

# Validador de certificados

Acceso

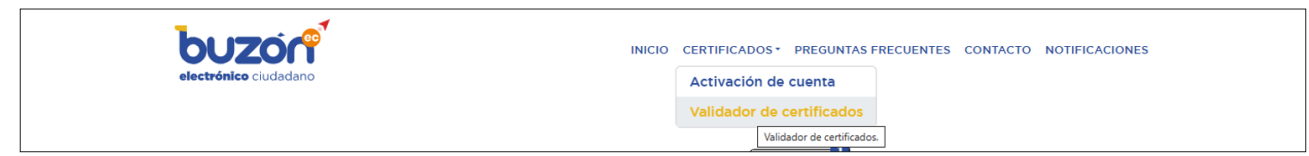

Ilustración 17. Validador de Certificados.

Navega al enlace "Validador de certificados" en el menú "Certificados" o dirígete a *https://www.buzon.gob.ec/validator.* 

#### Vista general

En esta sección, podrás validar un certificado generado por la plataforma. Puede incluir información como:

| introduzca los dato                    | s solicitados, los marcados con un asterisco (*) son obligatorio    |
|----------------------------------------|---------------------------------------------------------------------|
|                                        |                                                                     |
| Número de certificad                   | o*                                                                  |
| Código de certificado                  | 9                                                                   |
| Tipo de Certificado                    |                                                                     |
| Fecha y hora de emis                   | ión                                                                 |
| Identificación del ciu                 | dadano                                                              |
| Nombre del ciudadar                    | 10                                                                  |
| CAPTCHA *                              |                                                                     |
| f fe 6                                 | ¿Cuál es el código de la imagen? *                                  |
| c                                      | Introduzca los caracteres mostrados en la imagen.                   |
| Esta pregunta es para<br>automatizado. | comprobar si usted es un visitante humano y prevenir envíos de spam |
|                                        | Validar                                                             |

**Número de certificado:** Número del certificado generado en la plataforma.

**Captcha:** A modo de verificación debes ingresar en el cuadro de texto los caracteres mostrados en la imagen.

Ilustración 18. Interfaz Validador de Certificados.

I

2025

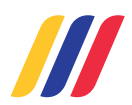

Con la coincidencia del valor ingresado se mostrarán los datos confirmando así la validez del mismo.

| ntroduzca los datos solicitados, los marcados con un asterisco (*) son obligatorios |                                                                    |
|-------------------------------------------------------------------------------------|--------------------------------------------------------------------|
|                                                                                     |                                                                    |
| Número de certificado *<br>BEC7359-29                                               |                                                                    |
| Código de certificado<br>bc41b7ec-7359-487e-a                                       | abl-12129e56f8ab                                                   |
| Tipo de Certificado<br>Certificado de activaci                                      | ión de cuenta                                                      |
| Fecha y hora de emisión<br>05/11/2024 11:22:09                                      |                                                                    |
| Identificación del ciudadar<br>1716871122                                           | ю.                                                                 |
| Nombre del ciudadano<br>GUAMANTICA GUAMA                                            | AN RUBEN EDMUNDO                                                   |
| САРТСНА *                                                                           |                                                                    |
| r <sup>bm</sup> <sub>9</sub>                                                        | ¿Cuál es el código de la imagen? *<br>rbm9                         |
| c                                                                                   | Introduzca los caracteres mostrados en la imagen.                  |
| Esta pregunta es para o                                                             | omprobar si usted es un visitante humano y prevenir envíos de spam |

Ilustración 19. Validación de certificado.

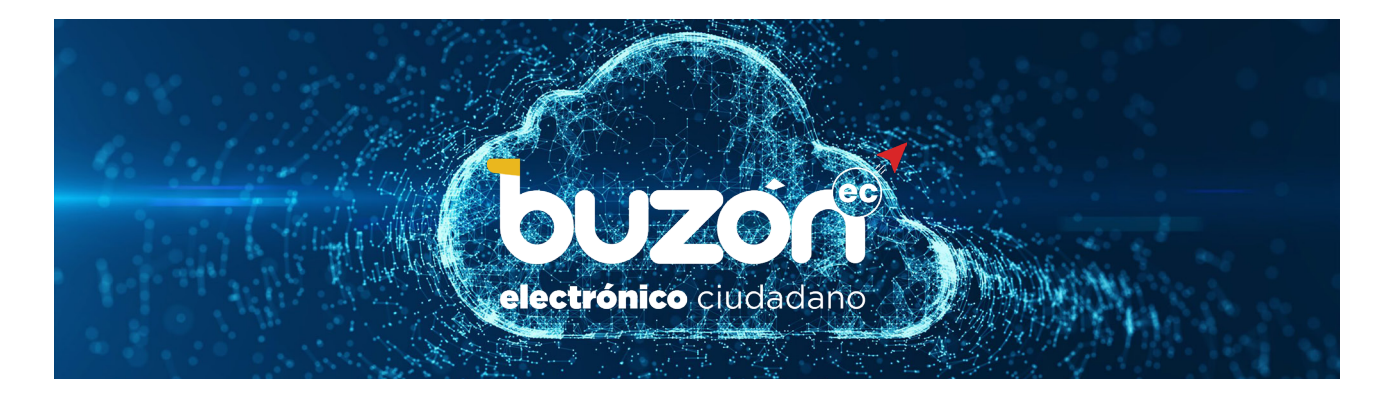

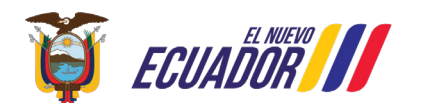

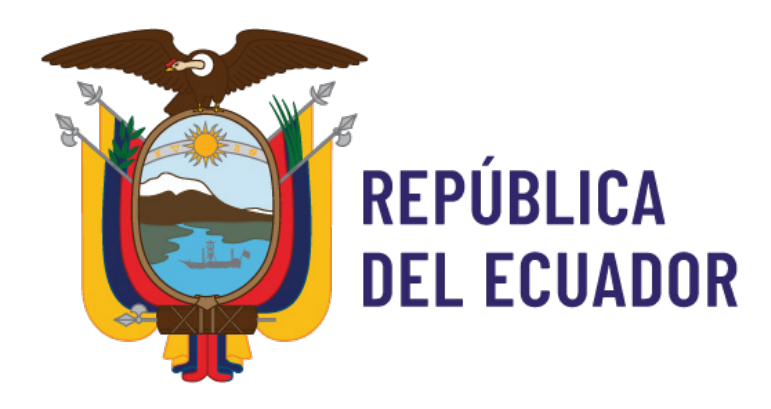

#### Ministerio de Telecomunicaciones y de la Sociedad de la Información

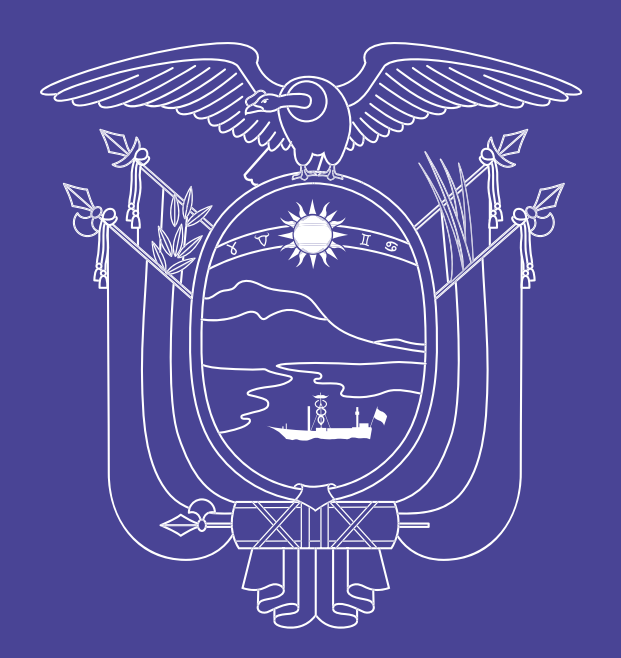

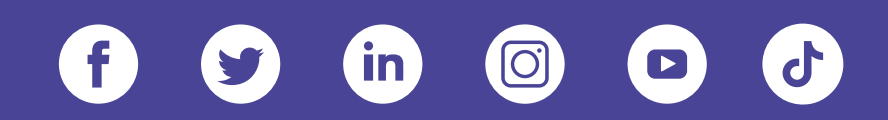

#### www.telecomunicaciones.gob.ec

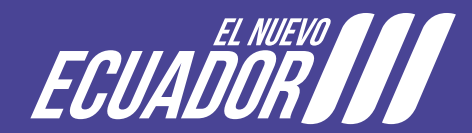